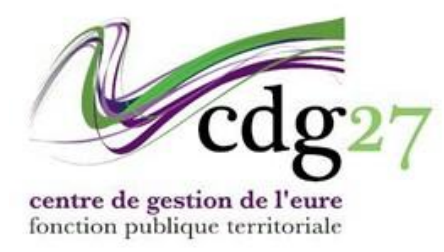

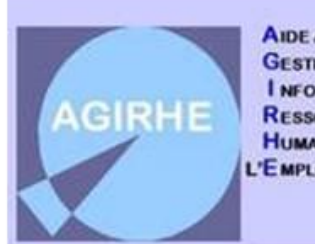

AIDE À LA GESTION I NFORMATISÉE DES RESSOURCES HUMAINES ET DE 'EMPLOI

## ENREGISTRER LES REPRISES DES SERVICES ANTERIEURS

Cette section a pour objet de vous guider dans l'enregistrement d'agent qui bénéficie d'une reprise de services antérieurs (publics, privés ou militaires).

A partir de la fenêtre "déroulement de carrière", sélectionnez la commande "Services antérieurs".

|                              | L4                  | 4036 LETEST Bertrand ZZ test (27 | 1120) DHS:3500           |                |  |  |  |  |  |  |  |
|------------------------------|---------------------|----------------------------------|--------------------------|----------------|--|--|--|--|--|--|--|
| Netour à la liste des agents |                     |                                  |                          |                |  |  |  |  |  |  |  |
| Identité                     | Carrière            | Prévention                       | Formations               | Absences       |  |  |  |  |  |  |  |
| N° Carriere 56461            | _                   |                                  |                          | A              |  |  |  |  |  |  |  |
|                              |                     | Modèle :                         | asficheagent.doc         | ▼              |  |  |  |  |  |  |  |
|                              |                     | 🔒 Impr                           | imer                     |                |  |  |  |  |  |  |  |
| Situation administrative     | e actuelle          |                                  |                          |                |  |  |  |  |  |  |  |
|                              |                     |                                  |                          |                |  |  |  |  |  |  |  |
| Temps de travail             |                     |                                  |                          |                |  |  |  |  |  |  |  |
| Déroulement de carrièr       | e                   |                                  |                          |                |  |  |  |  |  |  |  |
| Ajouter un acte              | Services antérieurs | Ajouter une                      | carrière Ss les absences | Ss les annulés |  |  |  |  |  |  |  |
| Date 🤤 Arrêtê                | e <b>∂</b> irade    | 😔 Ech. 🤤 DHS 🔶 C                 | ollectivité 📀            |                |  |  |  |  |  |  |  |

Dans la fenêtre qui s'ouvre vous allez devoir renseigner la date de nomination, la catégorie et le grade de l'agent concerné.

| L44036 LETEST Bertrand ZZ test (271120) DHS :3500 |          |                |            |          |  |  |  |  |  |
|---------------------------------------------------|----------|----------------|------------|----------|--|--|--|--|--|
| * Retour à la liste des agents                    |          |                |            |          |  |  |  |  |  |
| Identité                                          | Carrière | Prévention     | Formations | Absences |  |  |  |  |  |
| Loi nº 2012-347 du 12 mars                        | 5 2012   |                |            |          |  |  |  |  |  |
| Date de nomination stagiair                       | re 🤇     |                |            |          |  |  |  |  |  |
| Catégorie hiérarchique                            | Vol      | re choix       |            |          |  |  |  |  |  |
| Grade                                             |          |                | Y          |          |  |  |  |  |  |
|                                                   | F        | Retour Valider |            |          |  |  |  |  |  |
|                                                   |          |                |            |          |  |  |  |  |  |
|                                                   |          |                |            |          |  |  |  |  |  |

L'exemple va s'appuyer sur la nomination d'un adjoint administratif principal de 2<sup>ème</sup> classe :

| L44036 LETEST Bertrand ZZ test (271120) DHS :3500                                                                                                    |          |            |            |          |  |  |  |  |  |
|----------------------------------------------------------------------------------------------------|----------|------------|------------|----------|--|--|--|--|--|
| Netour à la liste des agents                                                                                                    |          |            |            |          |  |  |  |  |  |
| Identité                                                                                                    | Carrière | Prévention | Formations | Absences |  |  |  |  |  |
| Identitie     Carrière     Prévention     Pormations     Absences       Loi n° 2012-347 du 12 mars 2012     Image: Constraint of the second second se |          |            |            |          |  |  |  |  |  |

Une fois votre saisie validée, la page suivante s'ouvre, qui propose plusieurs possibilités de reprise. Elles ne sont pas exclusives l'une de l'autre.

|                                                                          | Catégorie C adjoint administratif terri              | torial principal de 2ème classe 0                    | 1/01/2024                                           |         |        |        |
|--------------------------------------------------------------------------|------------------------------------------------------|------------------------------------------------------|-----------------------------------------------------|---------|--------|--------|
|                                                                          |                                                      |                                                      |                                                     |         |        |        |
| Services militaires ou civiques accomplis du <sup>l</sup>                | au Calcul                                            |                                                      |                                                     | an      | (s), m | ois, j |
| L. Services publics effectués par l'agent ou an                          | ciens fonctionnaires ou anciens militaires           |                                                      |                                                     |         |        |        |
| Date de début Date de fin                                                | Grade ou emploi et qualité statutaire                | Coefficient d'emploi                                 | Administration employeur                            | An(s)   | Mois   | Jours  |
|                                                                          |                                                      |                                                      | Durée totale :                                      | 0       | 0      | 0      |
|                                                                          | Prise en compte de la durée totale des servic        | es équivalent temps plein à raison<br>+ (duré        | des 3/4 de leur durée :<br>e du service militaire)= | 0an(s), | 0mois  | i, Oja |
| Ajouter une période Ajouter les arrêtés                                  |                                                      |                                                      |                                                     |         |        |        |
|                                                                          |                                                      |                                                      |                                                     | _       | _      | _      |
| 2. Services accomplis en qualité de salarié de d                         | lroit privé dans une administration (emploi-jeune, ( | CES, CEC,) ou dans le secteur priv                   | é ou associatif                                     |         |        |        |
| Date de début Date de fin                                                | Grade ou emploi et qualité statutaire                | Coefficient d'emploi                                 | Administration employeur                            | An(s)   | Mois   | Jours  |
|                                                                          |                                                      |                                                      | Durée totale :                                      | 0       | 0      | 0      |
|                                                                          | Prise en compte de la durée totale d'e               | mploi équivalent temps plein à rai<br>+ (durée du se | son de la moitié :<br>rvice militaire) =            | 0an(s), | 0mois, | 0jo    |
| Ajouter une période Ajouter les arrêtés                                  |                                                      |                                                      |                                                     |         |        |        |
| 3. Activités professionnelles au titre desquelles                        | a été présenté le 3 ème concours en cas de nomin     | ation suite à la réussite à ce conco                 | ours                                                |         |        |        |
| Date de début Date de fin                                                | Grade ou emploi et qualité statutaire                | Coefficient d'emploi                                 | Administration employeur                            | An(s)   | Mois   | lours  |
|                                                                          |                                                      |                                                      | Durée totale :                                      | 0       | 0      | 0      |
|                                                                          | Bonification d<br>dur                                | 'ancienneté de  an(s)+<br>ée du service militaire =  | · · · · · · · · · · · · · · · · · · ·               | 0an(s), | Omois, | Ojo    |
| Ajouter une période                                                      |                                                      |                                                      |                                                     |         |        |        |
| Recapitulatif                                                            |                                                      |                                                      |                                                     |         |        |        |
|                                                                          | 1. Services pub                                      | ics effectués par l'agent 0an(s), 0m                 | ois, Ojours                                         |         |        |        |
| <ol> <li>Consiste e constalia de publicá de pelosiá de desis.</li> </ol> |                                                      | and designed and an end of the second second         |                                                     |         |        |        |

En cliquant sur le bouton « ajouter une période », vous ouvrez la fenêtre suivante.

|                         |                        |                               |                               |                                              |                                                      |                |         |        | _      | ^     |
|-------------------------|------------------------|-------------------------------|-------------------------------|----------------------------------------------|------------------------------------------------------|----------------|---------|--------|--------|-------|
|                         |                        | Catégorie C                   | adjoint administratif terri   | torial principal de 2ème classe 0            | 1/01/2024                                            |                |         |        |        |       |
|                         |                        |                               |                               |                                              |                                                      |                |         |        |        |       |
| Services militaires ou  | u civiques accomplis   | : du 🔵 👘 au 🦳                 | Calcul                        |                                              |                                                      |                | ani     | (s), m | ois, j | jours |
| 1. Services publics eff | fectués par l'agent o  | u anciens fonctionnaires ou a | anciens militaires            |                                              |                                                      |                |         |        |        |       |
| Date de début           | Date de fin            | Grade ou emploi et            | qualité statutaire            | Coefficient d'emploi                         | Administration e                                     | mployeur       | An(s)   | Mois   | Jours  |       |
|                         |                        |                               |                               |                                              |                                                      | Durée totale : | 0       | 0      | 0      |       |
|                         |                        | Prise en compte de            | e la durée totale des service | s équivalent temps plein à raisor<br>+ (duré | des 3/4 de leur durée :<br>ée du service militaire)= |                | 0an(s), | 0mois  | s, Ojo | ours  |
| Ajouter une période     | Ajouter les arrêtés    |                               |                               |                                              |                                                      |                |         |        |        |       |
|                         | Date de début :        |                               |                               |                                              |                                                      |                |         |        |        |       |
|                         | Date de fin :          |                               |                               |                                              |                                                      |                |         |        |        |       |
| Grade ou emploi et q    | qualité statutaire :   |                               |                               |                                              |                                                      |                |         |        |        |       |
| Coe                     | efficient d'emploi : 👔 | $\supset$                     |                               |                                              |                                                      |                |         |        |        |       |
| Administra              | ation Employeur :      |                               |                               |                                              |                                                      |                |         |        |        |       |
|                         | An :                   |                               |                               |                                              |                                                      |                |         |        |        |       |
|                         | Mois :                 |                               |                               |                                              |                                                      |                |         |        |        |       |
|                         | Jours :                |                               |                               |                                              |                                                      |                |         |        |        |       |
|                         | Ann                    | valider                       |                               |                                              |                                                      |                |         |        |        |       |

Le grade correspond à l'intitulé du métier dans le cadre des services de droit privé.

Vous devrez renseigner le coefficient d'emploi, qui correspond à la quotité de travail :

- Pour du temps complet, saisissez « 1 »
- Pour du mi-temps, saisissez « 0,5 »
- Pour toute autre quotité, il vous faudra calculer le coefficient d'emploi correspondant en effectuant le rapport entre la durée hebdomadaire de service (DHS) de l'agent et celle correspondant au temps complet (35h)

Par exemple : si l'agent travaille à une DHS de 26h, le coefficient d'emploi sera de : 26 / 35 = 0,74

Si vous ne connaissez pas la DHS de l'agent, le coefficient d'emploi peut aussi se calculer en comptabilisant le nombre d'heures effectuées sur une période donnée (mois ou année) que l'on divisera par la base de rémunération d'un temps complet sur cette même période (151,67 heures pour un mois ; ou 1820 heures pour une année).

Par exemple :

- Si l'agent à 100 heures mensuelles établies sur son certificat de travail, alors le coefficient d'emploi sera de : 100 / 151,67 = 0,66
- Si l'agent à 1000 heures cumulées à l'année chez un employeur, alors le calcul du coefficient d'emploi donnera : 1000 / 1820 = 0,55

Dans le cadre de cumul d'employeurs pour une même période, il est possible d'ajouter chaque employeur individuellement dans le logiciel.

Le champs « administration employeur » correspond au nom de l'entreprise pour les services privés.

Vous pouvez indifféremment renseigner la date d'entrée et la date de sortie, ou la durée directement en année, mois et jours dans les 3 fenêtres du bas. Une fois validées, vous obtenez un tableau de ce type.

| an(s) mois jours                                                                                                    |                   |                                                      |                      |                          |       |      |       |          |     |  |
|----------------------------------------------------------------------------------------------------|-------------------|------------------------------------------------------|----------------------|--------------------------|-------|------|-------|----------|-----|--|
| arty, mos, jours                                                                                                    |                   |                                                      |                      |                          |       |      |       |          |     |  |
| 1. Services publics                                                                                                    | effectués par l'a | gent ou anciens fonctionnaires ou anciens militaires |                      |                          |       |      |       |          |     |  |
| Date de début                                                                                                    | Date de fin       | Grade ou emploi et qualité statutaire                | Coefficient d'emploi | Administration employeur | An(s) | Mois | Jours |          |     |  |
|                                                                                                    |                   |                                                      | 1                    |                          | 0     | 0    | 0     | Supp. Mo | dif |  |
| 01/01/2022                                                                                                    | 31/12/2022        | Adjoint                                              | 0,6                  | ZZ test                  | 0     | 7    | 6     | Supp. Mo | dif |  |
| 01/01/2023                                                                                                    | 31/12/2023        | adjoint contractuel                                  | 1                    | ZZtest                   | 1     | 0    | 0     | Supp. Mo | dif |  |
|                                                                                                    |                   |                                                      |                      | Durée totale :           | 1     | 7    | 6     |          |     |  |
| Prise en compte de la durée totale des services équivalent temps plein à raison des 3/4 de leur durée :<br>+ (durée du service militaire)= 1an(s), 7mois, 6jours |                   |                                                      |                      |                          |       |      |       |          |     |  |
| Ajouter une période Ajouter les arrêtés                                                                                                    |                   |                                                      |                      |                          |       |      |       |          |     |  |

A noter que vous pouvez toujours modifier ou supprimer les informations saisies à l'aide des boutons en bout de ligne.

Faites défiler la fenêtre vers le bas.

Reportez votre choix (1, 2 ou 3) dans la case prévue à cet effet pour indiquer au programme le type de reprise que vous souhaitez prendre en compte.

N'oubliez pas, le cas échéant de préciser les indices de rémunération antérieure, notamment si l'agent avait été préalablement non titulaire dans une collectivité.

Procédez au calcul en cliquant sur le bouton « Calcul de l'échelon et reliquat ».

| Recapitulatif                                                                                                    |
|----------------------------------------------------------------------------------------------------|
| 1. Services publics effectués par l'agent 1an(s), 7mois, 6jours                                                                                                    |
| 2. Services accomplis en qualité de salarié de droit privé dans une administration (emploi-jeune, CES, CEC,) ou dans le secteur privé ou Qan(s), Omois, Ojours                                                                                                   |
| 3. Activités professionnelles au titre desquelles a été présenté le 3 ème concours en cas de nomination suite à la réussite à ce concours 0an(s), 0mois, 0jours                                                                                                  |
| Indices de rémunération antérieurs (en qualité d'agent non-titulaire) Indice brut : 419 Indice majoré : (372)                                                                                                    |
| Numéro du choix 1 Calcul de l'échelon et du religuat                                                                                                    |
| adjoint administratif territorial principal de 2ème<br>Grade : classe<br>Suite à votre choix, les éléments de classement et de reliquat sont : Date d'effet : 01/01/2024<br>Echelle : <sup>C2</sup> Echelon : <sup>01</sup><br>Reliquat : 0an(a), 2mois, 12jours |
| Indices de rémunération à la nomination stagiaire Indice brut : 368 Indice majoré : 362                                                                                                    |
| Indice retenu Indice brut : Indice majoré :                                                                                                    |
| Choix de l'arrêté 🔷 v                                                                                                    |
| Retour Valider le choix, imprimer l'état récapitulatif et modifier/oréer l'arrêté de nomination                                                                                                    |
| Valider le choix et imprimer l'état récapitulatif Valider le choix-imprimer l'état récapitulatif et créer l'arrêté de dassement indiciaire                                                                                                    |

Le Classement apparaît.

Vous devez maintenant choisir le type d'arrêté correspondant à la situation qui vous intéresse dans la fenêtre déroulante située en dessous.

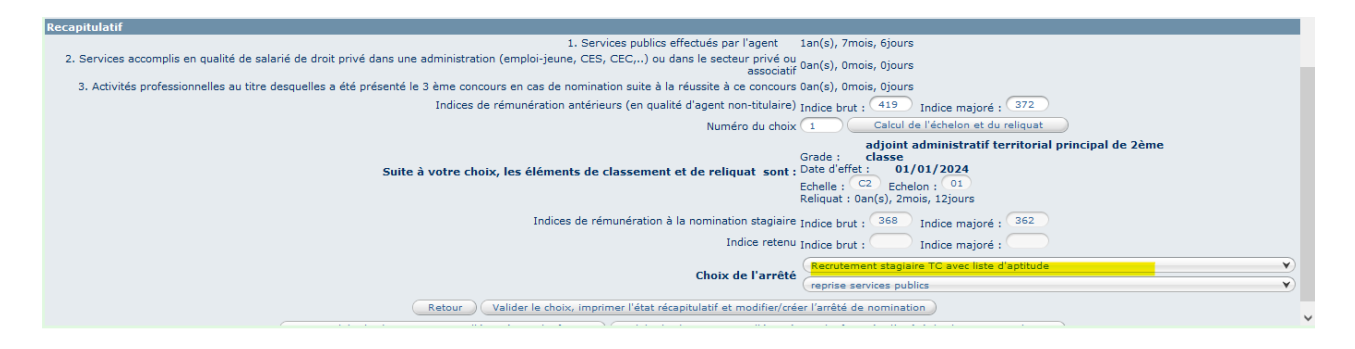

S'agissant d'un recrutement d'adjoint administratif principal de 2<sup>ème</sup> classe, il s'agit donc d'un recrutement avec liste d'aptitude (c.à.d. sur concours).

On suppose pour notre exemple qu'il s'agit d'un emploi à temps complet (mention « TC »).

Une nouvelle fenêtre s'ouvre dans laquelle il faut choisir le type de reprise en cohérence avec le choix défini précédemment (Cela détermine le type d'arrêté à venir !).

Vous pouvez alors valider en choisissant parmi les propositions figurant au bas de la page.

| (reprise services publics                                                                                                    |
|----------------------------------------------------------------------------------------------------|
| Retour Valider le choix, imprimer l'état récapitulatif et modifier/créer l'arrêté de nomination                                              |
| Valider le choix et imprimer l'état récapitulatif Valider le choix, imprimer l'état récapitulatif et créer l'arrêté de classement indiciaire |

- Vous pouvez valider et imprimer l'arrêté et l'état récapitulatif.
- Ou vous contentez d'imprimer l'état récapitulatif (et décider de générer l'arrêté plus tard).
- Ou imprimer l'état récapitulatif et créer un arrêté de classement indiciaire (à utiliser si vous aviez déjà un arrêté de nomination établi sans calculer la reprise de service).

Dans notre cas nous choisirons la première option.

Identité Carrière Affectation fiche de poste Prévention Formations Expériences Compétences Ab 463344 Arreté Recrutement stagiaire TC avec liste d'aptitude (AR01) (reprise services publics Y) Date d'effet 01/01/2024 Collectivité CCAS de ZZtest × Filière administrative Cadre d'emploi adjoints administratifs territoriaux Y Grade adjoint administratif territorial principal de 2ème classe V 🚯 Echelon 01 💙 🌒 Chevron Indice brut et m Indice brut et majoré du classement 362 0 Calcul 0 mps de travail hebdomadaire </u> 35 h 💿 mn Date d'effet de la liste d'aptitude ) 🗰 Origine de la liste d'aptitude V) Reliquat d'ancienneté 2 0 annee mois 12 jours N° de déclaration de vacance ou création de poste S.E.T

La fenêtre qui s'ouvre va servir à préparer l'arrêté.

Un certain nombre de données sont déjà renseignées.

Il convient de préciser :

- La durée hebdomadaire de service
- La date d'effet de la liste d'aptitude, l'origine de la liste d'aptitude
- Le numéro de vacance de poste.

Après avoir validé, AGIRHE vous ramène sur la page "Déroulement de carrière".

La situation que vous avez renseignée apparaît désormais dans la fenêtre.

La couleur violette signifie que vous avez généré l'acte. Il convient alors d'imprimer l'acte et de l'adresser au Centre de Gestion pour qu'il soit validé.

Vous pouvez donc imprimer l'arrêté en cliquant sur le bouton correspondant et aller dans "Documents à Imprimer".

|   | Documents                                         |                      |                                                            |                           |                    |              |  |  |  |  |  |
|---|---------------------------------------------------|----------------------|------------------------------------------------------------|---------------------------|--------------------|--------------|--|--|--|--|--|
| 0 | Vous avez accès aux 50 documents les plus récents |                      |                                                            |                           |                    |              |  |  |  |  |  |
|   | Nombre: 50                                        |                      |                                                            |                           |                    |              |  |  |  |  |  |
|   |                                                   | 🗑 Supprimer les ficl | hiers cochés 🛛 👫 Fusionner les fichiers cochés dans un PDF | Fusionner les fichiers co | chés dans un Word  |              |  |  |  |  |  |
|   |                                                   |                      |                                                            |                           |                    | 🗙 Export xls |  |  |  |  |  |
|   | Télécharge                                        | Répertoire           | Fichier                                                    | Taille (octets)           | Date               |              |  |  |  |  |  |
|   |                                                   |                      |                                                            |                           |                    |              |  |  |  |  |  |
|   |                                                   | 271120               | SNT-LETEST_06-05-2025.doc                                  | 38912                     | 06/05/2025 à 03:50 | Ō            |  |  |  |  |  |
|   |                                                   | 271120               | ARRARDBERG06052025519439.doc                               | 60416                     | 06/05/2025 à 03:39 | Ī            |  |  |  |  |  |
|   |                                                   |                      |                                                            |                           |                    |              |  |  |  |  |  |

Vous y trouverez compte tenu du choix précédent, deux documents :

- SNT : Correspondant à l'état des services antérieurs.
- ARR.... correspondant à l'arrêté de nomination.

Vous avez la possibilité de générer dans un premier temps un arrêté sans reprise d'ancienneté (au 1<sup>er</sup> échelon) puis de revenir ultérieurement (le temps que l'agent vous fournisse les documents) sur la reprise de services antérieurs.

Dans ce cas, AGIRHE vous proposera soit de prendre un arrêté de reclassement, soit de modifier l'arrêté de nomination pris antérieurement.

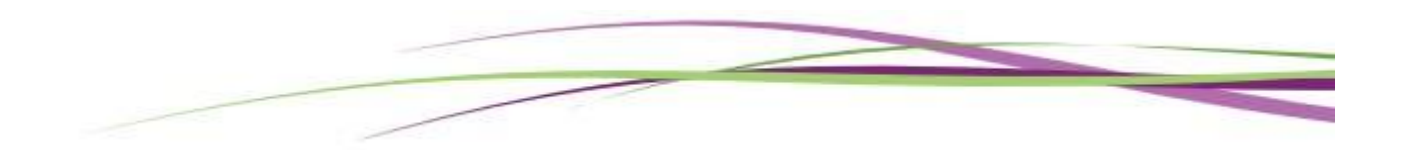